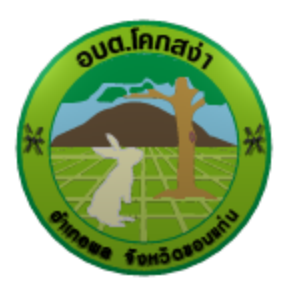

## องค์การบริหารส่วนตำบลโคกสง่า

คู่มือวิธีการใช้งานระบบ บริการ e-service ผ่าน Google from

https://khoksanga.go.th/index.php

## <u>ขั้นตอนการขอรับบริการออนไลน์</u>

เป็นการให้บริการออนไลน์ที่ องค์การบริหารส่วนตำบลโคกสง่า ได้จัดทำขึ้น เพื่ออำนวยความสะดวก และ เพิ่มประสิทธิภาพการบริการของหน่วยงานให้แก่ประชาชน ผู้มีความประสงค์จะขอรับบริการ สามารถแจ้งความ ประสงค์โดยการกรอกข้อมูลรายละเอียด การขอรับบริการของท่าน ลงในแบบฟอร์มการขอรับริการออนไลน์มี ขั้นตอนดังนี้

๑. ท่านสามารถเข้าไปที่หัวข้อ E-SERVICE ได้ที่ลิ้งด้านล่าง

https://khoksanga.go.th/index.php?show=menu&category=๑๓ ดังภาพที่แสดงต่อไปนี้

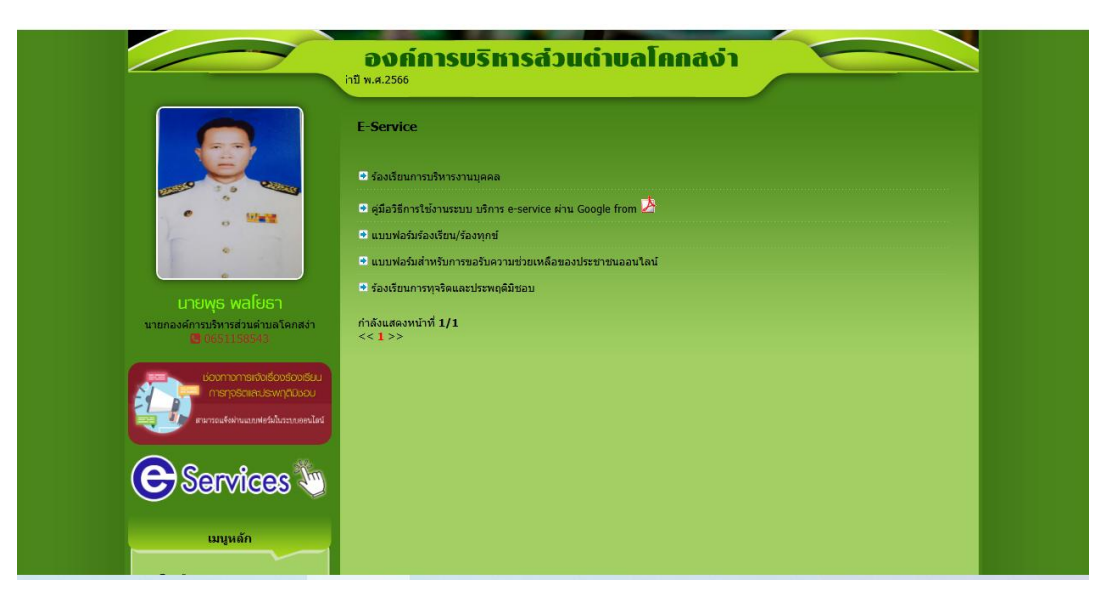

๑. เลือกบริการที่ท่านต้องการ กรอกข้อมูล รายละเอียดการขอรับบริการของท่าน ลงในแบบฟอร์ม Google From การขอรับบริการออนไลน์ ๒. กรุณากรอกข้อมูลให้ครบถ้วน หากมี \* สีแดงที่หัวข้อใด แสงว่าเป็นข้อมูลจาเป็นที่จะต้องกรอก
 ให้ครบถ้วน

๓. เมื่อกรอกข้อมูลครบแล้วให้กด

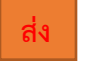

๔. เจ้าหน้าที่ได้รับข้อความ และทำการตรวจสอบข้อมูลรายละเอียด ผ่านระบบ Google Form พร้อมกับ ดำเนินการปริ้นท์แบบขอรับบริการออนไลน์

|                                                                                                    | องศ์การบริหารส่วนต่ายลโคกสง่า                                                                      |
|----------------------------------------------------------------------------------------------------|----------------------------------------------------------------------------------------------------|
|                                                                                                    | แบทโอที่สำหรับการอรันดานเร่วมหลังของประชาชนออนไอย์                                                 |
|                                                                                                    | แบบคำร้องขอรับความช่วยเหลือออนไลน์<br>Sign in to Google to save your progress. Learn more          |
| ເມາຍທູຣ walຍຣາ<br>ພາຍຄອດໂຄກນີ້ເກດສຳເລີນເດັນເລີຍແລ້ວ<br>ຫຼື ເວຍປີ 198945                                                                                                    | * Indicates required question<br>นี้อ-สาค (ผู้ส้อง) *                                              |
| icommente deseloratu<br>menotime uswepticu<br>menotime uswepticu                                                                                                    | Youranswer                                                                                         |
|                                                                                                    | เลขน่ะเข้ามีรประชาชน 13 หลัก *<br>Your answer                                                      |
| ୍କର୍ମରେମ୍ପାର୍ଥ୍ୟରେମ୍ବର<br>କୁନ୍ତିରେମ୍ପାର୍ଥ୍ୟରେମ୍ବର<br>କୁମ୍ବରାଧିରେମ୍ବର<br>କୁନ୍ତିରେମ୍ବର<br>କୁନ୍ତିରେମ୍ବର                                                                                                    | รอด<br>be ม้านเองที่ *<br>Your answer                                                              |
| <ul> <li>● ร้องเงิยน/ร้องทุกข์</li> <li>● กระดามสนามา</li> <li>&gt;&gt;&gt;&gt;&gt;&gt;&gt;&gt;&gt;&gt;&gt;&gt;&gt;&gt;&gt;&gt;&gt;&gt;&gt;&gt;&gt;&gt;&gt;&gt;&gt;&gt;&gt;&gt;&gt;&gt;&gt;&gt;</li></ul> | ициї «<br>Vour answer                                                                              |
| upanos<br>Describitors                                                                                                    | Your answer                                                                                        |
| ວ ການຊອງສາກາກ<br>O ສາມາຄິດສາກ<br>O ເປັນແນ້ສາຍນອກສາກາ<br>O ສຳນັກເມລິກ<br>O ແລະເຫລັບ                                                                                                    | dhua *<br>Your anawer                                                                              |
| O กองข่าง<br>O กองการศึกษา ศาสนา และ<br>รัณามะสรม<br>O ากประกรรมสอบการใน                                                                                                    | งนายและโทรดักท์ที่สามารถอิดต่อได้ *<br>You answer                                                  |
| ພົລມູດເຈົ້າໄປ<br>O ເດິຍູເດາກ້າໄປ<br>O ຈະເບີຍນາດງານາລະ(ຮູລິລາກຈະໄຊ້ເນລີ<br>ດານ<br>O ຈີສ່ພາກ້ານ ແລະກັນລກັນ                                                                                                  | มีความประสงค์ขอไฟล์ หนับการ *<br>สะบุมีขุมา / ความย้องการ ที่จะไป หน่ายงามดำเนินการ<br>Your answer |
| © ໂຄຣນສຳນວນຄໍາອ<br>© ໂຄຣນສຳນນຸຄລາກຮ<br>© ປະນະນອນຊີນອະນນ<br>> ອຸຕາມການກິນານມຄ                                                                                                    | สถานที่สำเนินการ *<br>(อนูปห้ายะ เป็นติดตั้นตามสายใน/ หน้าป่านไทร/ หมุ่ที/ อนูปให้มีหาย และคณย่าย) |
| <ul> <li>แหนงานต่างๆ</li> <li>มหนงริมมีการ มมัน.</li> <li>มหนาสิตภูประจำปี 2566</li> <li>มหนาสิตภูประจำปี 2566-</li> </ul>                                                                                | Your answer<br>รายและเมือดอื่นๆ (สำนี)                                                             |
| 25/0)<br>© แสนส์เส้นการปี 2567<br>© แสนส์อาการส์ 3 ปี<br>© แสนการโอการองก็ความรู้<br>> อุรายการเร็จกรอ                                                                                                    | Your answer  Submit  Clear form                                                                    |

ตัวอย่าง คำร้องขอรับความช่วยเหลือของประชาชนออนไลน์